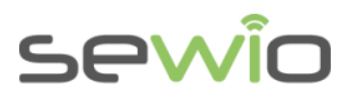

# Application Note AN07 API Guide

API is used to give the user access to position data in Cartesian coordinates, inertial sensors' data, battery information, user button info and timestamps.

# 1 How to use the API

An overview of the communication architecture can be found in the figure below:

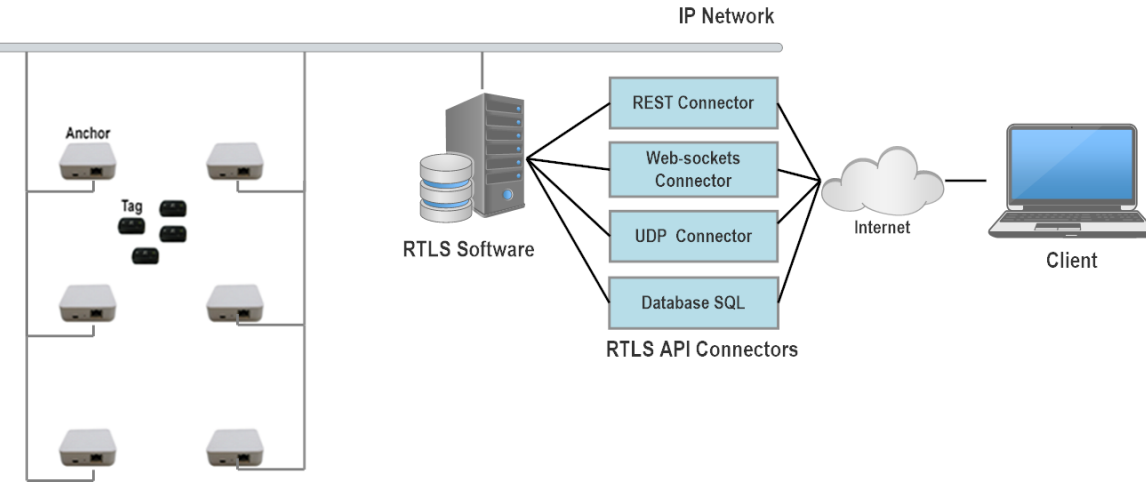

Hardware Infrastructure

There are three different ways how to access the position data on server through the API. Each is more suitable for different application. See the infographics below:

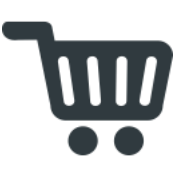

300ms – 5s

API access:

**Refresh rates:** 

**REST**, Websockets

100ms – 300ms

REST, Websockets

REST, UDP Stream Or Websockets

< 100ms

- REST can be used to access static and historic data, like information about Buildings, Floorplans, Tags, Anchors etc. It is the only connector that is able to get static data from the database.
- Websockets are used in applications with high refresh rates. Websockets can only provide positioning data. To access static or historic data, please use the REST connector.
- UDP Stream is used for extremely fast refresh rates. **UDP Stream can only provide positioning** data. To access static or historic data, please use the REST connector.

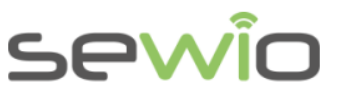

Each API Connector is more suitable for different types of data. The table below describes the feasibility of each connector to be used for a specific type of data:

| Type of data                              | REST | Websockets | UDP Stream |
|-------------------------------------------|------|------------|------------|
| Static data (Buildings, Floor plans etc.) | Yes  | No         | No         |
| Historic data                             | Yes  | No         | No         |
| Real-time positioning data                | No   | Yes        | Yes        |
| Real-time Inertial sensors data           | No   | Yes        | Yes        |
| Zones data                                | No   | Yes        | No         |
| Change in Static data                     | Yes  | Yes        | No         |

The data are stored on a host server in the form of a MySQL Database. The database can be accessed by the three options described above. The fourth option is to access the database directly, if one is very experienced with MySQL. However, this is not recommended to gather position data in real-time and Sewio cannot provide any support here, since a user inexperienced in databases can damage the database storage.

# 2 Real time data streaming and storing to database

The positioning data are streamed in real time into Sensmapserver, which visualizes the positions. There are multiple options on how to stream the data, while each is more suitable for different refresh rates. To change the data streaming into Sensmap, follow these steps:

1) Navigate to the RTLS Manager by clicking its icon in RTLS Studio:

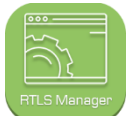

2) Go to the RTLS Server tab

| Anchors UWB Radio       | Settings An | chors Statistics              | Sync Stability  | Tag Summary     | RTLS Server |   |  |  |  |
|-------------------------|-------------|-------------------------------|-----------------|-----------------|-------------|---|--|--|--|
|                         |             |                               | RTLS Serve      | r Settings      |             |   |  |  |  |
|                         |             |                               | Authenti        | cation          |             | * |  |  |  |
|                         |             | 5                             | Server Communi  | cation Settings |             | * |  |  |  |
|                         |             |                               | Position Da     | ta Output       |             | * |  |  |  |
| Position Data Filtering |             |                               |                 |                 |             |   |  |  |  |
|                         |             | justment                      |                 | *               |             |   |  |  |  |
|                         |             | Position Calculation Settings |                 |                 |             |   |  |  |  |
|                         |             | Anchor Synchronization        |                 |                 |             |   |  |  |  |
|                         |             | Tag Blink Raw Filtering       |                 |                 |             |   |  |  |  |
| Logs                    |             |                               |                 |                 |             |   |  |  |  |
|                         |             |                               |                 |                 |             |   |  |  |  |
|                         |             |                               |                 |                 |             |   |  |  |  |
|                         |             | Apply and r                   | restart RTLS Se | rver Reset      | to defaults |   |  |  |  |

3) Click on Position Data Output

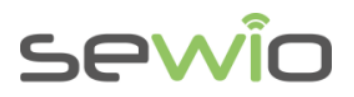

Here you will find the "Upload to Sensmapserver" parameter, which sets how the data will be uploaded into Sensmap. REST is the default setting, which is suitable for normal refresh rates. For higher refresh rates, it is better to switch to Websockets. If you use very high refresh rates (< 100ms), it is best to use the UDP Connector and set "Upload to Sensmapserver" to Disabled. **However this also means that positions won't be visualized in Sensmap.** 

|                          | Authentication                |            |  |  |  |  |  |  |  |
|--------------------------|-------------------------------|------------|--|--|--|--|--|--|--|
| Ser                      | ver Communication Settings    |            |  |  |  |  |  |  |  |
|                          | Position Data Output          |            |  |  |  |  |  |  |  |
| Upload To Sensmapserver? | REST                          | - <b>·</b> |  |  |  |  |  |  |  |
| Upload Via Udp?          | Disabled<br>REST<br>Wabaceket | -          |  |  |  |  |  |  |  |
| Store To Db?             | No                            | • •        |  |  |  |  |  |  |  |
| Calculation Timer?       | 5                             | -          |  |  |  |  |  |  |  |
|                          | Position Data Filtering       |            |  |  |  |  |  |  |  |
|                          | Position Adjustment           |            |  |  |  |  |  |  |  |
| P                        | osition Calculation Settings  |            |  |  |  |  |  |  |  |
|                          | Anchor Synchronization        |            |  |  |  |  |  |  |  |
|                          | Tag Blink Raw Filtering       |            |  |  |  |  |  |  |  |
|                          | Logs                          |            |  |  |  |  |  |  |  |
|                          |                               |            |  |  |  |  |  |  |  |

In order to store position data to database, you need to set the parameter "Store to Db" to Yes. If you set the parameter to No, positions won't be stored into database and you won't be able to access historic data.

|                          | RTLS Server Settings          |   |  |  |  |  |  |  |  |  |
|--------------------------|-------------------------------|---|--|--|--|--|--|--|--|--|
| Authentication           |                               |   |  |  |  |  |  |  |  |  |
| Se                       | Server Communication Settings |   |  |  |  |  |  |  |  |  |
| Position Data Output     |                               |   |  |  |  |  |  |  |  |  |
| Upload To Sensmapserver? | REST                          | 1 |  |  |  |  |  |  |  |  |
| Upload Via Udp?          | No                            | 1 |  |  |  |  |  |  |  |  |
| Store To Db?             | No 🔻                          | 1 |  |  |  |  |  |  |  |  |
| Calculation Timer?       | No<br>Yes                     | * |  |  |  |  |  |  |  |  |
|                          | Position Data Filtering       | * |  |  |  |  |  |  |  |  |
|                          | Position Adjustment           | ~ |  |  |  |  |  |  |  |  |
| P                        | osition Calculation Settings  | ~ |  |  |  |  |  |  |  |  |
|                          | Anchor Synchronization        | * |  |  |  |  |  |  |  |  |
|                          | Tag Blink Raw Filtering       | * |  |  |  |  |  |  |  |  |
|                          | Logs                          | * |  |  |  |  |  |  |  |  |

Reset to defaults

Apply and restart RTLS Server

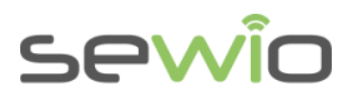

# 3 REST API

REST is a HTTP based interface. It consists of the following Methods: GET, CREATE, UPDATE, DELETE. All methods along with the responses are encapsulated in JSON format and transferred as HTTP requests. With each request, a response is given from the server. The communication is based on request-response architecture, which means that the user need to frequently request position updates to receive the positioning data, see the figure below:

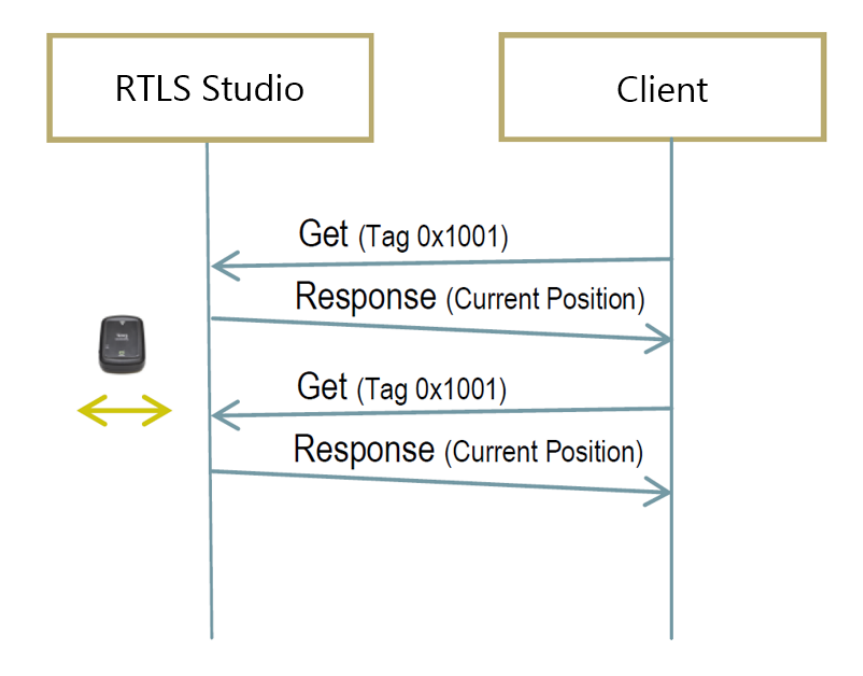

#### 3.1 Data Entities

Data entities have three categories:

- **Feed** is a most general data representation of physical object or device such as Tag, Building, Zone Definition etc.
- Datastream is a representation of physical phenomena such as position, battery level, orientation etc.
- DataPoint is a representation of discrete measurement of datastream equipped with timestamp

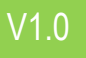

# sewîo

API Guide

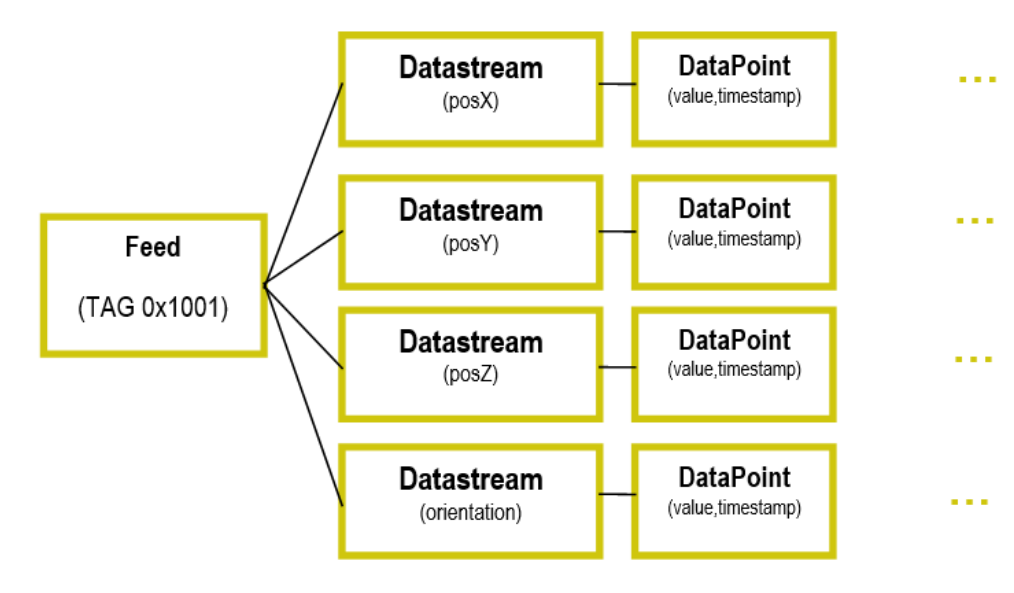

There are other entities derived from basic Feed:

- Anchor represents a physical Anchor device and its data
- Tag represents a physical Tag device and its data
- Building represents a physical Building and its data
- Floorplan represents an image for a particular floor within a building
- Zone represents a virtual Zone within a Building

# 3.2 When to use REST Interface

REST Interface is mainly useful for applications with very slow refresh rates (seconds) or to read static data from the database, like information about Feeds, namely:

- Tags
- Anchors,
- Buildings
- Floorplans

It can also be used to read historic position data. **REST interface should not be used to read fast realtime position data.** The user authentication is done by the use of an API Key.

## 3.3 Interactive REST Interface

You can try working with REST in our interactive API interface. To try it out, you have two options:

1) You can try it out at our online demo at the following website:

http://www.rtlsstudio.com/studio/index.php/api-connectors-overview/

2) Or you can try it on your own version of RTLS Studio at the following address:

IP\_ADDRESS/studio/index.php/api-connectors-overview/

Note: replace IP\_ADDRESS, with the real IP address, the default is 192.168.225.2

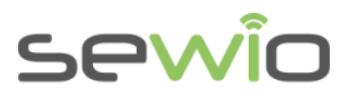

<u>API Guide</u>

An example of the Interactive REST API, where you can get information about Tags is in the figure below:

| Tags : Every | thing about Tags                        | Show/Hide | List Operations | Expand Operations |
|--------------|-----------------------------------------|-----------|-----------------|-------------------|
| GET          | /tags                                   |           |                 | Get Tags          |
| POST         | /tags                                   |           |                 | Add Tag           |
| DELETE       | /tags/lidl                              |           |                 | Delete Tag        |
| GET          | /tags/lidl                              |           |                 | Get Tag           |
| PUT          | /tags/lidl                              |           |                 | Update Tag        |
| DELETE       | /tags/lidl/datastreams_ldatastreams_idl |           |                 | Delete DataStream |
| GET          | /tags/lidl/datastreams_idl              |           |                 | Get DataStream    |

# 4 Websockets API

Websockets is a protocol carried over single TCP connection heavily used in web based applications. This ensures the reliability of the data exchange. Communication is based on publish-subscribe model, where client can subscribe to a particular stream from Tag or Anchor and be immediately updated whenever its position is being changed. The interface is dedicated for real-time and read-only data exchange. See the communication architecture in the figure below:

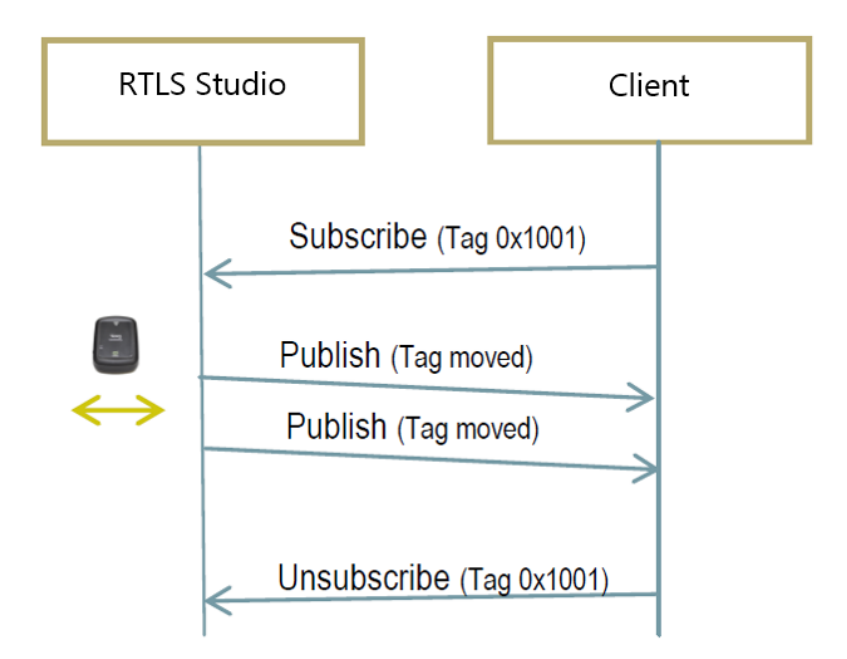

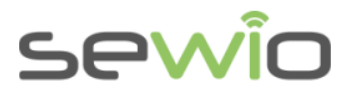

#### 4.1 When to use Websockets Interface

Websockets are ideal to read real-time position data. They are very lightweight and easy to use and are suitable for refresh rates up to 300 ms. They provide information about positioning data only. Rest of the data must be gathered via REST Connector. The user authentication is done by the use of an API Key.

#### 4.2 Websockets Example

Now we well demonstrate how Webscokets can be utilized to gather position data from a Tag. There are three methods available:

Subscirbe:

{"headers":{"X-ApiKey":"YOUR\_KEY"},"method":"subscribe","resource":"/feeds/YOUR\_FEED"}

Unsubscribe

{"headers":{"X-ApiKey":"YOUR\_KEY"},"method":"unsubscribe","resource":"/feeds/YOUR\_FEED"}

#### Put

```
{"headers":{"X-ApiKey":"YOUR_KEY"},"method":"put",options:{savetoDB:false},
"body":{"id":FEED_ID,"datastreams":[{"id":"posX","current_value":VALUE},
{"id":"posY","current_value":VALUE}]}, "resource":"/feeds/FEED_ID"}
```

Let's use the Developer Console from Google Chrome web browser to be an independent on programming. The console can be found in Menu -> More tools -> JavaScript Console (CRTL+SHIFT+J):

| ٢ |   |                      |         | Develope          | r Tools - I | ttps://www.google | .cz/_/chrome/ne | ewtab?espv=2 | &ie=UTF-8 |  | . 🗆  |          | ×  |
|---|---|----------------------|---------|-------------------|-------------|-------------------|-----------------|--------------|-----------|--|------|----------|----|
| Q | Ø | Elements Network     | Sources | Timeline Profiles | Resources   | Audits Console    |                 |              |           |  | )= · | <b>*</b> | ∎, |
| 0 | T | <top frame=""></top> |         | 🔻 🔲 Preserve log  |             |                   |                 |              |           |  |      |          |    |
| > |   |                      |         |                   |             |                   |                 |              |           |  |      |          |    |
|   |   |                      |         |                   |             |                   |                 |              |           |  |      |          |    |
|   |   |                      |         |                   |             |                   |                 |              |           |  |      |          |    |
|   |   |                      |         |                   |             |                   |                 |              |           |  |      |          |    |
|   |   |                      |         |                   |             |                   |                 |              |           |  |      |          |    |
|   |   |                      |         |                   |             |                   |                 |              |           |  |      |          |    |
|   |   |                      |         |                   |             |                   |                 |              |           |  |      |          |    |
|   |   |                      |         |                   |             |                   |                 |              |           |  |      |          |    |
|   |   |                      |         |                   |             |                   |                 |              |           |  |      |          |    |
|   |   |                      |         |                   |             |                   |                 |              |           |  |      |          |    |
|   |   |                      |         |                   |             |                   |                 |              |           |  |      |          |    |
|   |   |                      |         |                   |             |                   |                 |              |           |  |      |          |    |
|   |   |                      |         |                   |             |                   |                 |              |           |  |      |          |    |

Firstly, Client must connect to Sensmap Server Websocket interface which resides implicitly on IP 195.113.243.99 and port 8080.

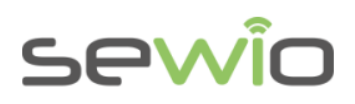

```
Var conn = new WebSocket('ws://195.113.243.99:8080');
conn.onopen = function(e) {
  console.log("Connection established!");
};
conn.onmessage = function(e) {
```

console.log(e.data);
};

Note: You can use our demo's IP address or you can use the address of your RTLS Studio (default is 192.168.225.2).

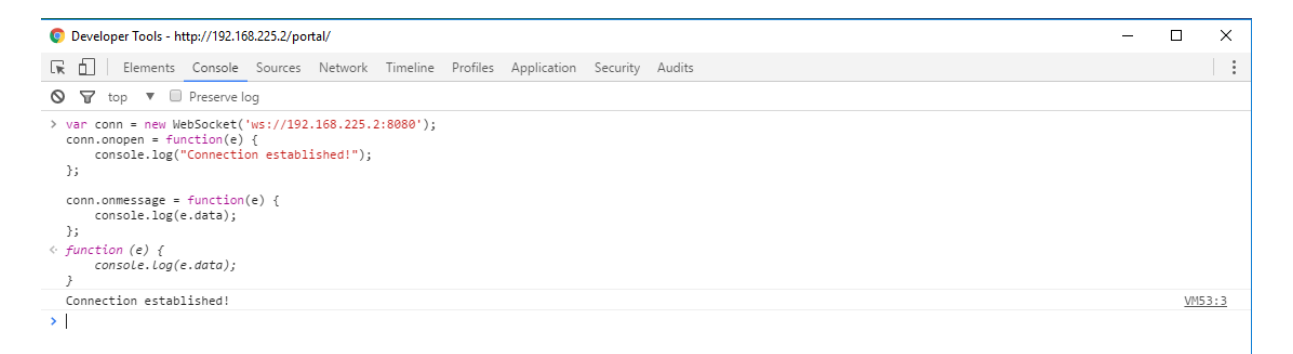

"Connection established!" should appear within the console window. Now we can subscribe to the Tag 0x00205EFE1085. Before that we need to find unique ID called FEED\_ID. This can be done visually through Sensmap Visualization or via REST command GET FEEDs request.

|             |                            | <u>-</u> | -<br>Sensma |      | tion |  |  |  |  |  |  |  |
|-------------|----------------------------|----------|-------------|------|------|--|--|--|--|--|--|--|
| Explor      | Explore RTLS About OUTDOOR |          |             |      |      |  |  |  |  |  |  |  |
| Options .   |                            |          |             |      |      |  |  |  |  |  |  |  |
| <b>P</b> No | des                        |          |             |      | *    |  |  |  |  |  |  |  |
| Туре        | Address                    | Alias    | Id          | Edit | *    |  |  |  |  |  |  |  |
| tag         | 0x00205F090776             |          | 17          | Edit |      |  |  |  |  |  |  |  |
| tag         | 0x00205EFE1085             |          | 18          | Edit |      |  |  |  |  |  |  |  |
| <b>?</b> .  |                            | ·        |             |      | Ŧ    |  |  |  |  |  |  |  |
| so No       | des Tracking Statistic     | 5        |             |      | •    |  |  |  |  |  |  |  |
| History     |                            |          |             |      |      |  |  |  |  |  |  |  |
| Zo          | Zones                      |          |             |      |      |  |  |  |  |  |  |  |
| Me          | asures                     |          |             |      | •    |  |  |  |  |  |  |  |

From picture above we see that Tag 0x00205EFE1085 has assigned ID 18.

Now we can subscribe to its datastream with a default read-only key 171555a8fe71148a165392904:

conn.send('{"headers":{"X-ApiKey":"171555a8fe71148a165392904"},"method":"subscribe",
"resource":"/feeds/18"}');

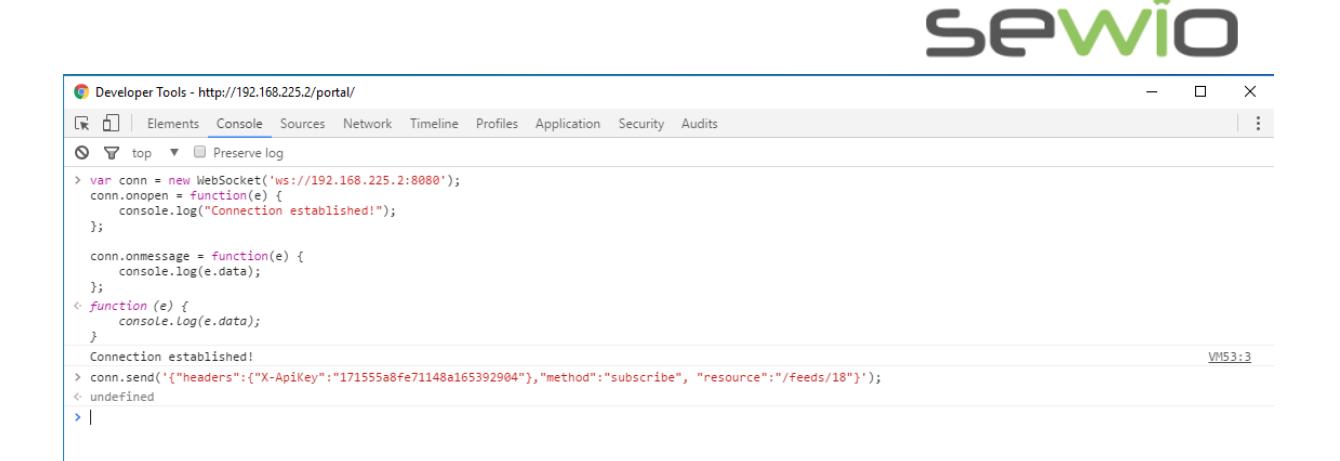

Then we need to update position of the Tag, therefore if the RTLS System is running, you may start moving the Tag.

Immediately after the position is changed updated information should appear in console output. In our example position was updated to values [6.5, 2.6], see marked variables.

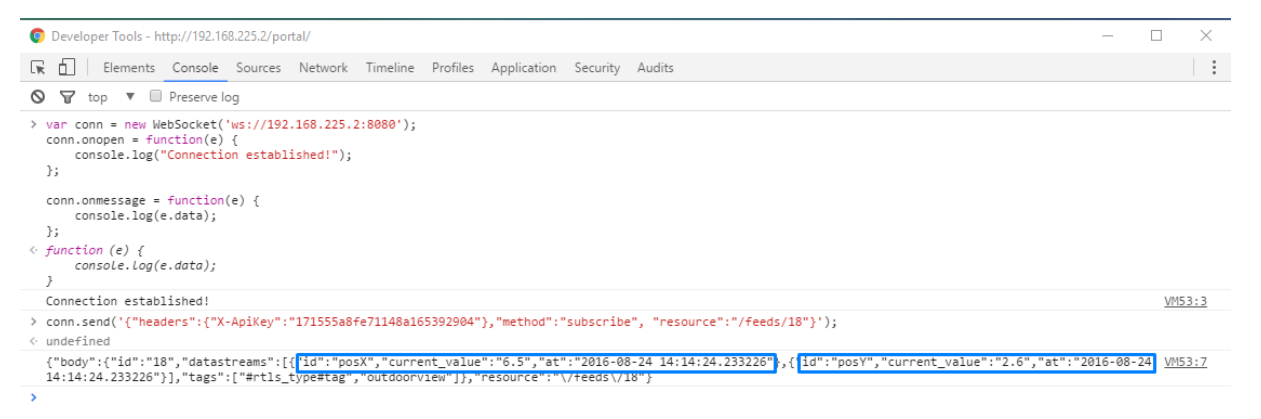

# 5 UDP Stream API

UDP Connector is dedicated for Tags' positions upload for very high speed, with minimum latency where other connectors are too slow.

UDP was designed with simplicity in mind, so there is no need to subscribe, no need for polling, etc. If there is some new position for any Tag, this position will be sent via UDP to designated IP:port. However this also means that unlike TCP the connection is not reliable and there can be some lost packets.

Example of a UDP packet:

```
{"id":"18","datastreams":[{"id":"posX","current_value":"6.5","at":"2016-08-24
14:14:24.233226"},{"id":"posY","current_value":"2.6","at":"2016-08-24
14:14:24.233226"}]}
```

Application Note

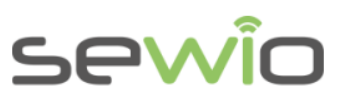

### 5.1 How to use the UDP Stream API

First the UDP Upload must be enabled in RTLS Studio.

1) Access "RTLS Server" tab in RTLS Manager:

| ( 192.168.225.         | 2/rtlsmanager/  |                  |                        |                    |                |             |             | G |
|------------------------|-----------------|------------------|------------------------|--------------------|----------------|-------------|-------------|---|
| Anchors Initialization | Anchors Summary | Anchors Settings | Anchors Radio Settings | Anchors Statistics | Sync Stability | Tag Summary | RTLS Server |   |

2) There are three settings which can be configured: UDP Upload Port, UDP Upload Address and most importantly, Upload via UDP. Calculated positions will be sent to UDP Upload Address:UDP Upload Port, if Upload Via UDP is set to Yes. After setting these three values press Apply and restart RTLS Server.

|                               | RILS Server Settings        |  |  |  |  |  |  |  |  |  |
|-------------------------------|-----------------------------|--|--|--|--|--|--|--|--|--|
|                               | Authentication              |  |  |  |  |  |  |  |  |  |
| Server Communication Settings |                             |  |  |  |  |  |  |  |  |  |
| Ip?                           | 127.0.0.1                   |  |  |  |  |  |  |  |  |  |
| Rest Port?                    | 80                          |  |  |  |  |  |  |  |  |  |
| Websocket Port?               | 8080                        |  |  |  |  |  |  |  |  |  |
| Udp Reports Port?             | 5100                        |  |  |  |  |  |  |  |  |  |
| Udp Upload Port?              | 5300                        |  |  |  |  |  |  |  |  |  |
| Udp Upload Address?           | 192.168.225.5               |  |  |  |  |  |  |  |  |  |
|                               | Position Data Output        |  |  |  |  |  |  |  |  |  |
| Upload To Sensmapserver?      | REST                        |  |  |  |  |  |  |  |  |  |
| Upload Via Udp?               | Yes                         |  |  |  |  |  |  |  |  |  |
| Store To Db?                  | Yes                         |  |  |  |  |  |  |  |  |  |
| Calculation Timer?            | 5                           |  |  |  |  |  |  |  |  |  |
|                               | Position Data Filtering     |  |  |  |  |  |  |  |  |  |
|                               | Position Adjustment         |  |  |  |  |  |  |  |  |  |
| Po                            | sition Calculation Settings |  |  |  |  |  |  |  |  |  |
|                               | Anchor Synchronization      |  |  |  |  |  |  |  |  |  |
|                               | Tag Blink Raw Filtering     |  |  |  |  |  |  |  |  |  |
|                               | Logs                        |  |  |  |  |  |  |  |  |  |
|                               |                             |  |  |  |  |  |  |  |  |  |

These steps enable the UDP Stream on selected IP address and port. Now we need an application, that will listen on that socket to capture the positioning data. Here we will demonstrate how these data can be captured by Wireshark.

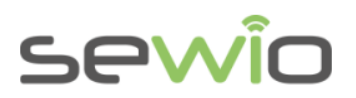

#### 1) Open Wireshark.

2) Select your Ethernet interface and click "Start"

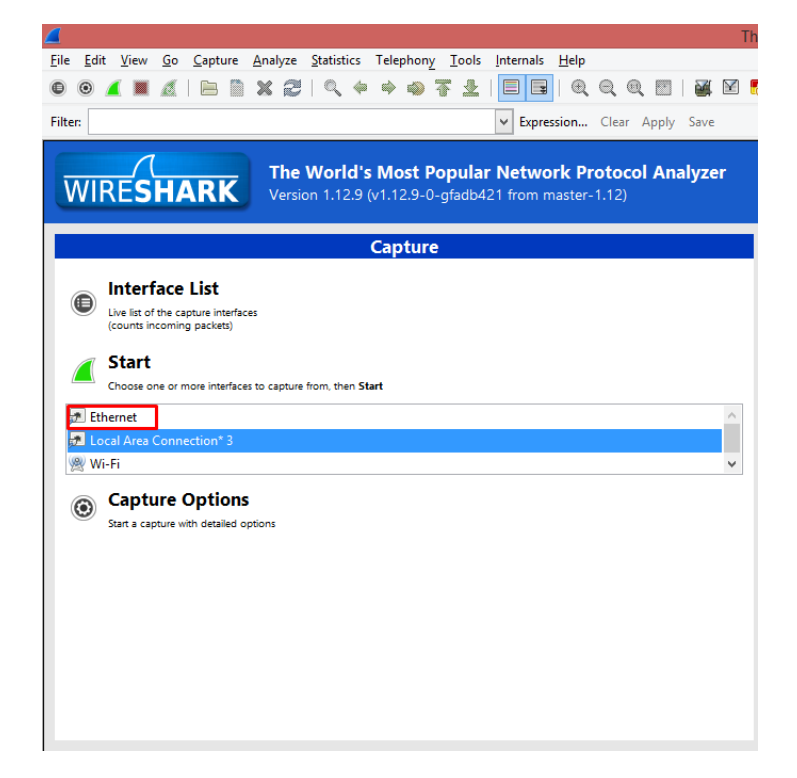

3) Then you should see a stream of data. To filter out only the desired data, enter the source IP address and UDP port in the "Filter:" window by using the following command:

ip.addr==IP\_ADDRESS && udp.port==UDP\_PORT

(Default: IP\_ADDRESS = 192.168.225.2, UDP\_PORT = 5300)

4) Then you should see a stream of positioning data from the server, as shown in the figure below. You can see the source address, destination port (which you set earlier) and destination address. In this example, the address of the host computer is 192.168.225.5.

|              |                                                      |                                      |                                                     |         | *Ethernet                               | [Wireshark 1.12.9 (v1.12.9-0-gfad | lb421 from master-1.12)] |
|--------------|------------------------------------------------------|--------------------------------------|-----------------------------------------------------|---------|-----------------------------------------|-----------------------------------|--------------------------|
| <u>F</u> ile | <u>E</u> dit <u>V</u> iew <u>G</u> o <u>C</u> apture | <u>Analyze</u> <u>Statistics</u> Tel | lephon <u>y T</u> ools <u>I</u> nternals <u>H</u> e | р       |                                         |                                   |                          |
| ۰            | o 🖌 🔳 🔬   🖿 🖺                                        | 🗙 🔁   🔍 🔶 🖨                          | > 🔷 ዥ 👱   🔳 📑   🤅                                   | Q Q C   | 2 🖭   🌌 🖻 畅 %   💢                       |                                   |                          |
| Filte        | r: ip.addr==192.168.225.2 &&                         | & udp.port==5300                     | ✓ Expression                                        | Clear   | Apply Save                              |                                   |                          |
| No.          | Time                                                 | Source                               | Destination                                         | Protoco | Length Time delta from previous display | ed frame Info                     |                          |
|              | 2 0.030680000                                        | 192.168.225.2                        | 192.168.225.5                                       | UDP     | 275 0.030680000                         | Source port: 40038                | Destination port: 5300   |
|              | 5 0.139408000                                        | 192.168.225.2                        | 192.168.225.5                                       | UDP     | 275 0.040043000                         | Source port: 40038                | Destination port: 5300   |
|              | 7 0.195168000                                        | 192.168.225.2                        | 192.168.225.5                                       | UDP     | 275 0.049612000                         | Source port: 40038                | Destination port: 5300   |
|              | 10 0.342706000                                       | 192.168.225.2                        | 192.168.225.5                                       | UDP     | 275 0.027903000                         | Source port: 40038                | Destination port: 5300   |
|              | 13 0.528137000                                       | 192.168.225.2                        | 192.168.225.5                                       | UDP     | 275 0.147212000                         | Source port: 40038                | Destination port: 5300   |
|              | 16 0.675229000                                       | 192.168.225.2                        | 192.168.225.5                                       | UDP     | 275 0.017190000                         | Source port: 40038                | Destination port: 5300   |
|              | 20 0.782545000                                       | 192.168.225.2                        | 192.168.225.5                                       | UDP     | 275 0.091359000                         | Source port: 40038                | Destination port: 5300   |
|              | 22 0.845839000                                       | 192.168.225.2                        | 192.168.225.5                                       | UDP     | 275 0.055803000                         | Source port: 40038                | Destination port: 5300   |
|              | 25 1.106970000                                       | 192.168.225.2                        | 192.168.225.5                                       | UDP     | 275 0.006765000                         | Source port: 40038                | Destination port: 5300   |
|              | 27 1.205308000                                       | 192.168.225.2                        | 192.168.225.5                                       | UDP     | 275 0.090655000                         | Source port: 40038                | Destination port: 5300   |
|              | 30 1.329834000                                       | 192.168.225.2                        | 192.168.225.5                                       | UDP     | 275 0.014611000                         | Source port: 40038                | Destination port: 5300   |
|              | 33 1.384075000                                       | 192.168.225.2                        | 192.168.225.5                                       | UDP     | 275 0.001772000                         | Source port: 40038                | Destination port: 5300   |
|              | 35 1.540577000                                       | 192.168.225.2                        | 192.168.225.5                                       | UDP     | 275 0.149307000                         | Source port: 40038                | Destination port: 5300   |
|              | 37 1.616346000                                       | 192.168.225.2                        | 192.168.225.5                                       | UDP     | 275 0.070866000                         | Source port: 40038                | Destination port: 5300   |
|              | 43 1.757201000                                       | 192.168.225.2                        | 192.168.225.5                                       | UDP     | 275 0.005536000                         | Source port: 40038                | Destination port: 5300   |
|              | 44 1.801106000                                       | 192.168.225.2                        | 192.168.225.5                                       | UDP     | 275 0.043905000                         | Source port: 40038                | Destination port: 5300   |
|              | 47.1.000000000                                       | 100 100 005 0                        | 100 100 005 5                                       |         | 375 0 044446000                         | Courses 10030                     | Deservation income 5200  |

V1.0

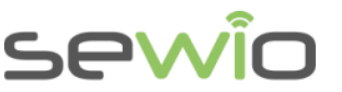

5) Then if you click on some packet in the stream, you can see the decoded data in the window at the bottom:

| 0000 | 68 | f7 | 28 | 55 | d4 | 8f  | f8 | db | 88 | fd | 57 | с4 | 08 | 00 | 45 | 00 | h.(UWE.           |
|------|----|----|----|----|----|-----|----|----|----|----|----|----|----|----|----|----|-------------------|
| 0010 | 01 | 06 | 97 | 58 | 40 | 00  | 40 | 11 | 8e | 88 | 0a | 00 | 00 | 02 | 0a | 00 | <u>χ@.@.</u>      |
| 0020 | 00 | 05 | 9b | af | 14 | b4  | 00 | f2 | 9f | e3 | 7b | 22 | 69 | 64 | 22 | 3a | {"id":            |
| 0030 | 22 | 31 | 31 | 22 | 2c | 22  | 64 | 61 | 74 | 61 | 73 | 74 | 72 | 65 | 61 | 6d | '11","da tastream |
| 0040 | 73 | 22 | 3a | 5b | 7b | 22  | 69 | 64 | 22 | 3a | 22 | 70 | 6f | 73 | 58 | 22 | s":[{"id ":"posx" |
| 0050 | 2c | 22 | 63 | 75 | 72 | 72  | 65 | 6e | 74 | 5f | 76 | 61 | 6c | 75 | 65 | 22 | "curren t_value"  |
| 0060 | 3a | 22 | 20 | 32 | 2e | 34  | 32 | 22 | 2c | 22 | 61 | 74 | 22 | 3a | 22 | 32 | " 2.42" ."at":"2  |
| 0070 | 30 | 31 | 36 | 2d | 31 | 31  | 2d | 31 | 35 | 20 | 31 | 35 | 3a | 30 | 39 | 3a | 016-11-1 5 15:09: |
| 0080 | 32 | 30 | 2e | 32 | 38 | 35  | 22 | 7d | 2c | 7b | 22 | 69 | 64 | 22 | 3a | 22 | 20.285"} .{"id":" |
| 0090 | 70 | 6f | 73 | 59 | 22 | 2c  | 22 | 63 | 75 | 72 | 72 | 65 | 6e | 74 | 5f | 76 | bosY","c urrent v |
| 00a0 | 61 | 6c | 75 | 65 | 22 | 3a  | 22 | 20 | 34 | 2e | 33 | 31 | 22 | 2c | 22 | 61 | alue":" 4.31"."a  |
| 00b0 | 74 | 22 | 3a | 22 | 32 | 30  | 31 | 36 | 2d | 31 | 31 | 2d | 31 | 35 | 20 | 31 | ":"2016 -11-15 1  |
| 00c0 | 35 | 3a | 30 | 39 | 3a | 32  | 30 | 2e | 32 | 38 | 35 | 22 | 7d | 2c | 7b | 22 | 5:09:20, 285"}.{" |
| 00d0 | 69 | 64 | 22 | 3a | 22 | 63  | 60 | 72 | 22 | 20 | 22 | 63 | 75 | 72 | 72 | 65 | d":"clr "."curre  |
| 00e0 | 6e | 74 | 5f | 76 | 61 | 60  | 75 | 65 | 22 | 3a | 22 | 20 | 30 | 26 | 30 | 30 | ht value ":" 0.00 |
| 00f0 | 22 | 20 | 22 | 61 | 74 | 22  | 3a | 22 | 32 | 30 | 31 | 36 | žď | 31 | 31 | žď | "at":" 2016-11-   |
| 0100 | 31 | 35 | 20 | 31 | 35 | 3.2 | 30 | 39 | 3a | 32 | 30 | 26 | 32 | 38 | 35 | 22 | 5 15:09 :20 285"  |
| 0110 | 70 | 54 | 74 | 00 |    | -   |    |    | -  |    |    |    |    |    |    |    | 13                |
| 0110 |    | 24 |    |    |    |     |    |    |    |    |    |    |    |    |    |    |                   |
|      |    |    |    |    |    |     |    |    |    |    |    |    |    |    |    |    |                   |

You can see the data in JSON format, just like with other API connectors.